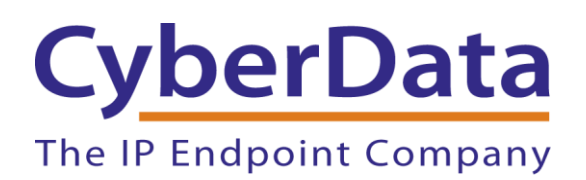

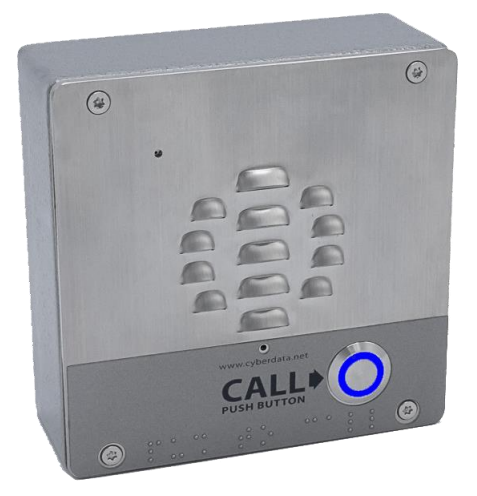

## Wildix Configuration Guide: Intercoms

Document Part # 931890A

CyberData Corporation 3 Justin Court Monterey, CA 93940 (831) 373-2601

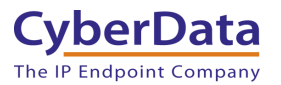

#### Wildix Configuration Guide: Intercoms Document #931890A

#### **COPYRIGHT NOTICE:**

#### © 2021, CyberData Corporation, ALL RIGHTS RESERVED.

This configuration guide and related materials are the copyrighted property of CyberData Corporation. No part of this configuration guide or related materials may be reproduced or transmitted, in any form or by any means (except for internal use by licensed customers), without prior express written permission of CyberData Corporation. This configuration guide, and the products, software, firmware, and/or hardware described in this configuration guide are the property of CyberData Corporation, provided under the terms of an agreement between CyberData Corporation and recipient of this configuration guide, and their use is subject to that agreement and its terms.

DISCLAIMER: Except as expressly and specifically stated in a written agreement executed by CyberData Corporation, CyberData Corporation makes no representation or warranty, express or implied, including any warranty or merchantability or fitness for any purpose, with respect to this configuration guide or the products, software, firmware, and/or hardware described herein, and CyberData Corporation assumes no liability for damages or claims resulting from any use of this configuration guide or such products, software, firmware, and/or hardware. CyberData Corporation reserves the right to make changes, without notice, to this configuration guide and to any such product, software, firmware, and/or hardware.

OPEN SOURCE STATEMENT: Certain software components included in CyberData products are subject to the GNU General Public License (GPL) and Lesser GNU General Public License (LGPL) "open source" or "free software" licenses. Some of this Open Source Software may be owned by third parties. Open Source Software is not subject to the terms and conditions of the CyberData COPYRIGHT NOTICE or software licenses. Your right to copy, modify, and distribute any Open Source Software is determined by the terms of the GPL, LGPL, or third party, according to who licenses that software. Software or firmware developed by CyberData that is unrelated to Open Source Software is copyrighted by CyberData, subject to the terms of CyberData licenses, and may not be copied, modified, reverse-engineered, or otherwise altered without explicit written permission from CyberData Corporation.

TRADEMARK NOTICE: CyberData Corporation and the CyberData Corporation logos are trademarks of CyberData Corporation. Other product names, trademarks, and service marks may be the trademarks or registered trademarks of their respective owners.

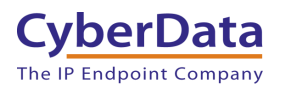

## **Revision Information**

• 10/7/2021 – Initial Release

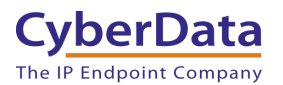

## **Table of Contents**

| 1.0 Setup Diagram                                                                                                    | Table of Contents                                                 | 3  |
|----------------------------------------------------------------------------------------------------|-------------------------------------------------------------------|----|
| 2.0 Test Setup Equipment53.0 Before You Start.64.0 Configuration Procedure: Extension Creation.85.0 Configuration Procedure: Setting up the Paging Extension.136.0 Configuration Procedure: Setting up the Nightringer Extension.177.0 Using the CyberData Intercom in a Wildix system207.1 Setting the Dialout extension.208.0 Contact CyberData Corporation.21 | 1.0 Setup Diagram                                                 | 4  |
| 3.0 Before You Start64.0 Configuration Procedure: Extension Creation85.0 Configuration Procedure: Setting up the Paging Extension136.0 Configuration Procedure: Setting up the Nightringer Extension177.0 Using the CyberData Intercom in a Wildix system207.1 Setting the Dialout extension208.0 Contact CyberData Corporation21                                | 2.0 Test Setup Equipment                                          | 5  |
| 4.0 Configuration Procedure: Extension Creation85.0 Configuration Procedure: Setting up the Paging Extension136.0 Configuration Procedure: Setting up the Nightringer Extension177.0 Using the CyberData Intercom in a Wildix system207.1 Setting the Dialout extension208.0 Contact CyberData Corporation21                                                     | 3.0 Before You Start                                              | 6  |
| 5.0 Configuration Procedure: Setting up the Paging Extension136.0 Configuration Procedure: Setting up the Nightringer Extension177.0 Using the CyberData Intercom in a Wildix system207.1 Setting the Dialout extension208.0 Contact CyberData Corporation21                                                                                                    | 4.0 Configuration Procedure: Extension Creation                   | 8  |
| 6.0 Configuration Procedure: Setting up the Nightringer Extension177.0 Using the CyberData Intercom in a Wildix system207.1 Setting the Dialout extension208.0 Contact CyberData Corporation21                                                                                                    | 5.0 Configuration Procedure: Setting up the Paging Extension      | 13 |
| 7.0 Using the CyberData Intercom in a Wildix system.207.1 Setting the Dialout extension208.0 Contact CyberData Corporation21                                                                                                    | 6.0 Configuration Procedure: Setting up the Nightringer Extension | 17 |
| 7.1 Setting the Dialout extension208.0 Contact CyberData Corporation21                                                                                                    | 7.0 Using the CyberData Intercom in a Wildix system.              | 20 |
| 8.0 Contact CyberData Corporation                                                                                                    | 7.1 Setting the Dialout extension                                 | 20 |
|                                                                                                    | 8.0 Contact CyberData Corporation                                 | 21 |

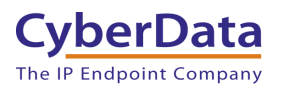

## 1.0 Setup Diagram

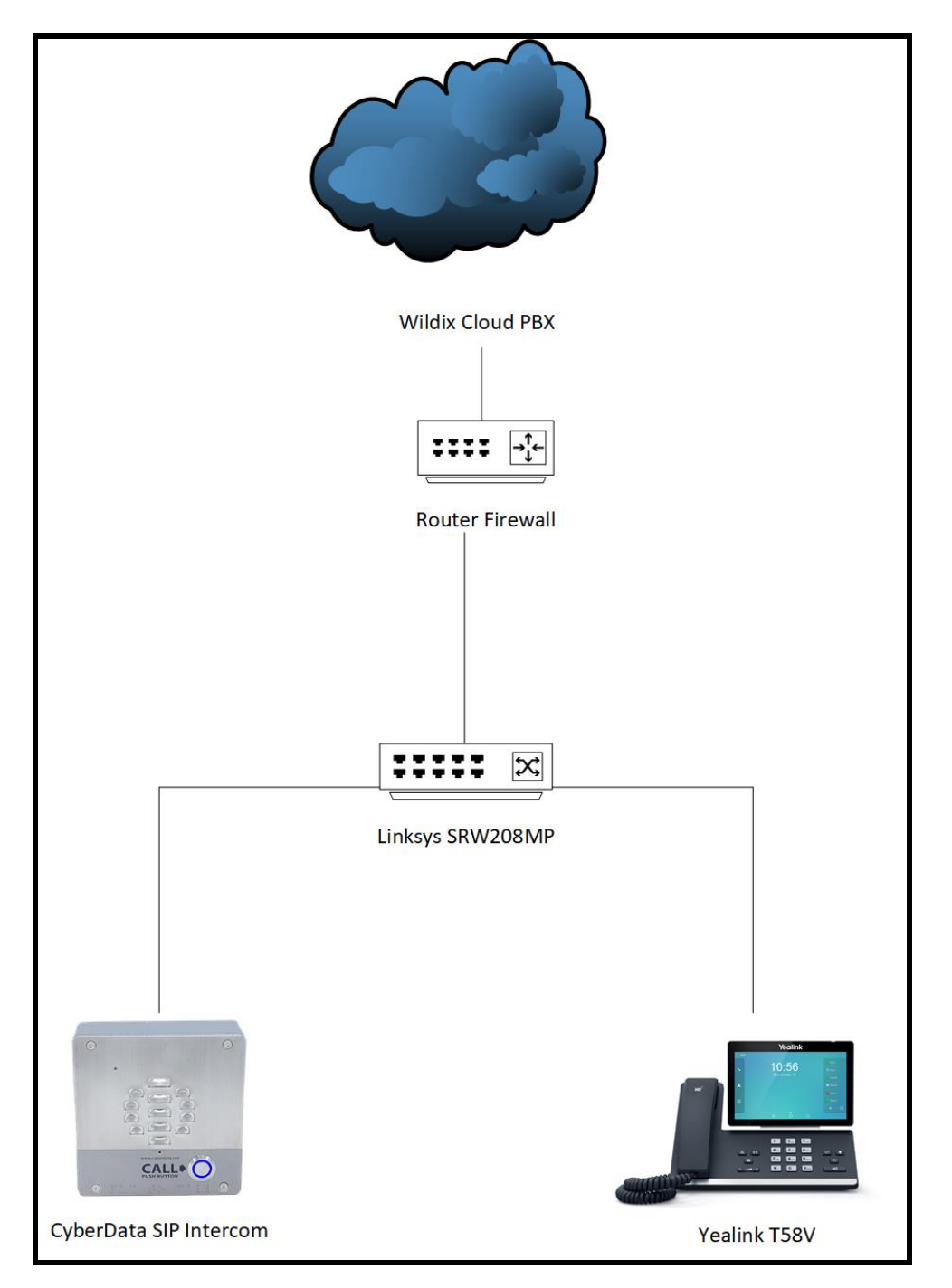

Figure 1-1: Interoperability Test Infrastructure

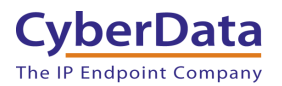

## 2.0 Test Setup Equipment

This section describes the products used for interoperability testing with Wildix.

#### Table 2-1: <u>Setup Equipment</u>

| EQUIPMENT                                      | MODEL or PART NUMBER | FIRMWARE VERSION |
|------------------------------------------------|----------------------|------------------|
| CYBERDATA OUTDOOR<br>INTERCOM                  | 011186               | 20.1.0           |
| CYBERDATA OUTDOOR KEYPAD<br>INTERCOM           | 011214               | 20.0.0           |
| CYBERDATA INDOOR INTERCOM                      | 011211               | 20.0.0           |
| CYBERDATA H.264 VIDEO<br>INTERCOM*             | 011410               | 1.4.1            |
| CYBERDATA H.264 VIDEO<br>INTERCOM WITH KEYPAD* | 011414               | 1.4.1            |
| CYBERDATA OUTDOOR<br>INTERCOM WITH RFID        | 011477               | 1.0.0            |
| CYBERDATA H.264 VIDEO<br>INTERCOM WITH RFID*   | 011478               | 1.1.0            |
| SIP EMERGENCY INTERCOM                         | 011209               | 20.0.0           |
| YEALINK                                        | T58A                 | 58.83.3.6        |
| LINKSYS SWITCH                                 | SRW208MP             |                  |

\*At the time of writing video does not work properly with Wildix, this is an issue with CyberData's video intercom devices not Wildix. Due to this issue, the Video Intercom's are not recommended.

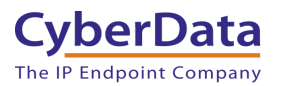

## 3.0 Before You Start

This configuration guide documents the integration process of a CyberData SIP Intercoms.

#### **Network Advisories**

Wildix uses a Fully Qualified Domain Name (FQDN) for the SIP server address. The CyberData SIP Intercom needs to perform a DNS A query to resolve the IP address of Wildix's SIP Server FQDN. It is necessary to ensure the configured DNS server(s) have an A record for the SIP Server address.

In addition, be sure to verify the following ports are available for the button to use:

- UDP 5060 (SIP)
- UDP 10500 (RTP)

The intercom will need to traverse the public internet in order to operate with Wildix in the cloud.

The intercom's paging extension uses SIP port 5060 to receive SIP messages. The paging extension will send SIP messages to port 5060, the port used by Wildix's SIP Server.

SIP ports 5060 and RTP port 10500 are the default values on all noted firmware levels.

Alternatively, SIP ports for the paging extension are configurable on the **SIP** page of the web interface.

The CyberData Discovery Utility can be used to locate CyberData devices on your network. You may download it from the following web address: https://www.cyberdata.net/pages/discovery

Note: DHCP addressing mode is enabled on default on all noted firmware levels.

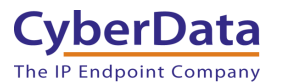

#### **Product Documentation and Utilities**

Before you start, download the Operation and Quick Start guides from the intercom's product webpage:

Outdoor Intercom (<u>011186</u>):

https://files.cyberdata.net/assets/011186/011186\_931544E\_SIP\_Outdoor\_Intercom\_Operations\_ Guide.pdf

Outdoor Intercom with Keypad (011214):

https://files.cyberdata.net/assets/011214/011214\_931562B\_SIP\_Outdoor\_Intercom\_with\_Keypa d\_Ops\_Guide.pdf

SIP H.264 Video Outdoor Intercom (011410):

http://files.cyberdata.net/assets/011410/011410\_931334E\_Video\_Outdoor\_Intercom\_Ops\_Guide .pdf

SIP H.264 Video Outdoor Intercom with Keypad (<u>011414</u>): <u>http://files.cyberdata.net/assets/011414/011414\_931338E\_Video\_Outdoor\_Keypad\_Intercom\_O</u>ps\_Guide.pdf

SIP Outdoor Intercom with RFID (011477):

http://files.cyberdata.net/assets/011477/011477\_931663A\_Outdoor\_Intercom\_with\_RFID\_Ops\_Guide.pdf

SIP H.264 Video Outdoor Intercom with RFID (<u>011478</u>): <u>http://files.cyberdata.net/assets/011478/011478\_931667A\_Outdoor\_Video\_Intercom\_with\_RFI</u> <u>D\_Ops\_Guide.pdf</u>

SIP Indoor Intercom (<u>011211</u>): http://files.cyberdata.net/assets/011211/011211\_931604A\_Indoor\_Intercom\_Ops\_Guide.pdf

SIP Emergency Intercom (011209)

https://files.cyberdata.net/assets/011209/011209\_931600A\_Emergency\_Intercom\_Ops\_Guide.pd f

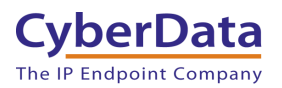

## **4.0 Configuration Procedure: Extension Creation**

**1.** Log into Wildix.

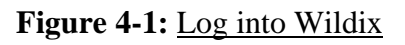

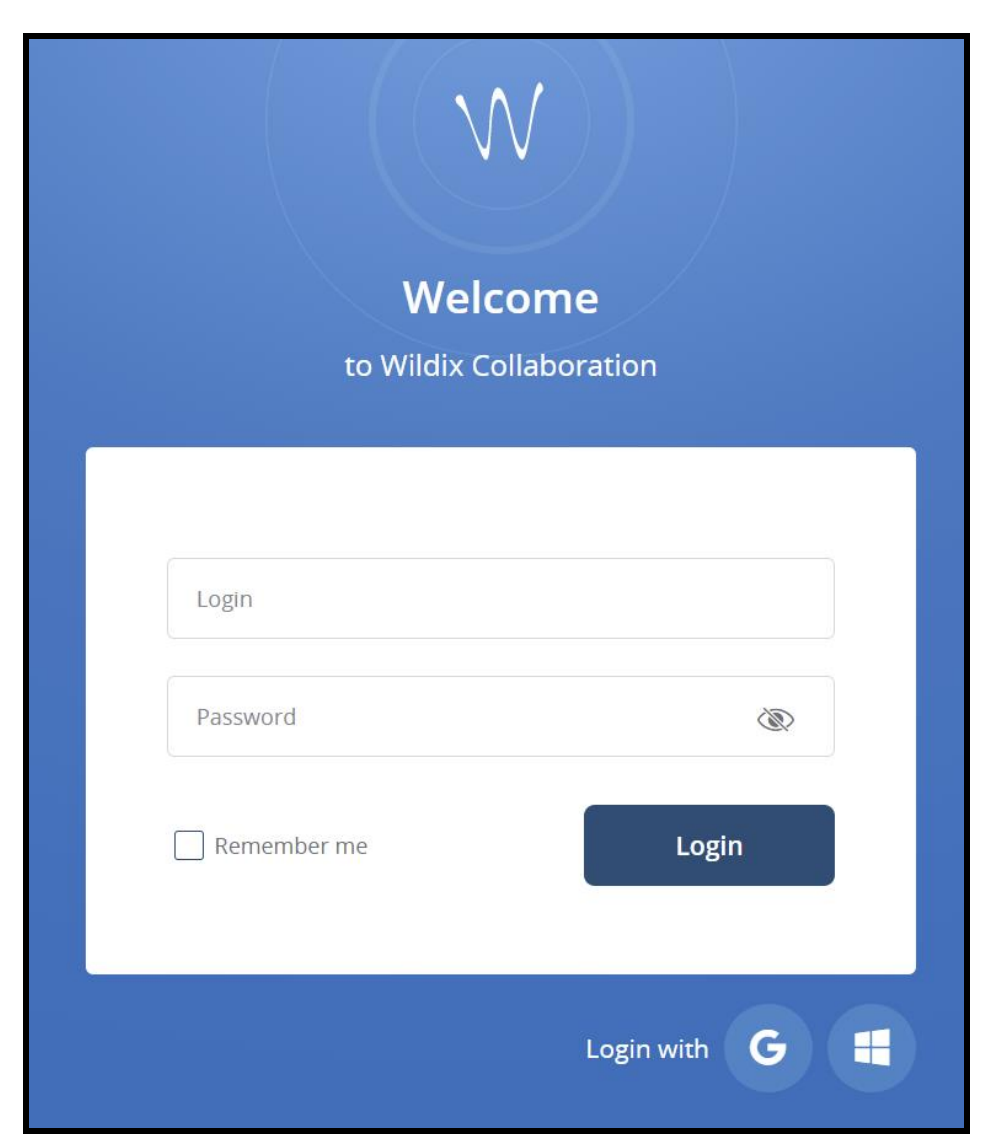

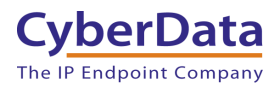

2. From the landing page select the Other down arrow button and pick Manage PBX.

| Search or dial a | number 🖉 🕓 🗸 Web | + | <u>کی</u><br>Colleagues | Q<br>Chat | )<br>Phonebook | €<br>History | Voicemail                 | <b>⊘</b><br>Settings | •   |
|------------------|------------------|---|-------------------------|-----------|----------------|--------------|---------------------------|----------------------|-----|
| All              | Cyberdata        |   |                         |           |                | •            | CDR-View                  |                      |     |
| Admin            |                  |   |                         |           |                | 2            | Edit Collea               | gues                 |     |
|                  |                  |   |                         |           |                | Ì            | Hide offlin               | e users              |     |
|                  |                  |   |                         |           |                | s }~         | Hide Post-                | t                    |     |
|                  |                  |   |                         |           |                | *            | Post-It Hist              | ory                  |     |
|                  |                  |   |                         |           |                | <i>"</i> €   | Manage PE                 | 3X                   | ger |
|                  |                  |   |                         |           |                | <b>a</b>     | Open atter                | ndant cons           | ole |
|                  |                  |   |                         |           |                | 0            | Outgoing f                | axes                 |     |
|                  |                  |   |                         |           |                | ?            | Help                      |                      |     |
|                  |                  |   |                         |           |                | 1            | License Pro<br>About 5.03 | emium<br>.20210730   | .1  |
|                  |                  |   |                         |           |                | í            | About 5.03                | .20210730            | .1  |

#### Figure 4-2: Manage PBX page

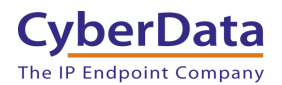

3. On the Manage PBX page press the + button to add a new extension.

| $\bigvee$ |                                                                                                    |    | # = @ #               | • <b>¢</b> ° |     |  |              |  |  |           |           |         |           |
|-----------|----------------------------------------------------------------------------------------------------|----|-----------------------|--------------|-----|--|--------------|--|--|-----------|-----------|---------|-----------|
| Us        | Isers       Groups       Phonebooks       Search         Full Name       Login       Extension       Fax       Office       Email       Mobile       Dialplan       Fax dial       Group       Department       License type |    |                       |              |     |  |              |  |  |           |           |         |           |
| 4         |                                                                                                    |    | admin                 | admin        |     |  |              |  |  | internalc | internalc | Admin   |           |
| 2         |                                                                                                    |    | Rob                   |              | 201 |  | +16145552123 |  |  | users     | users     | New     | Premium   |
| 1         |                                                                                                    |    | Todd                  |              | 202 |  | +16145552122 |  |  | users     | users     | Old     | Premium   |
| 2         |                                                                                                    | ZD | Paul                  |              | 203 |  | +16144841530 |  |  | users     | users     | Admin   | Premium   |
| 1         |                                                                                                    |    | Cyberdata             |              | 300 |  |              |  |  | users     | users     | Admin   | Premium   |
| T         |                                                                                                    |    | Yealink Phone         |              | 204 |  |              |  |  | users     | users     | Default | Essential |
| 1         |                                                                                                    |    | CyberData Nightringer |              | 301 |  |              |  |  | users     | users     | Default | Essential |
| +         | Edit     Set passwords     Edit preferences     Send Welcome Message                                                                                                    |    |                       |              |     |  |              |  |  |           |           |         |           |

#### Figure 4-3: Manage PBX

**4.** A pop-up to create the extension will appear.

| Figure 4-4: | Extension | <u>creation</u> |
|-------------|-----------|-----------------|
| e           |           |                 |

| Add          |                           | Х     |
|--------------|---------------------------|-------|
|              | User V                    |       |
| Full Name    |                           |       |
| Login        |                           |       |
| Extension    |                           |       |
| Fax          |                           |       |
| Office       |                           |       |
| Email        |                           |       |
| Mobile       |                           |       |
| Dialplan     | users (Internal dialplan) |       |
| Fax dialplan | users (Internal dialplan) |       |
| Language     | En-us ∽                   |       |
| Group        | Default 🗸                 |       |
| Department   |                           |       |
| License type | Essential V               |       |
|              | Ok                        | ancel |

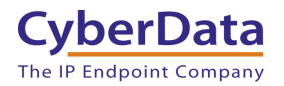

- 5. Make sure the drop-down menu has User selected.
- 6. Set the full name to the location of the intercom.
- 7. Set the Extension Number desired for the device.

Note: Other values can be set, but for the purposes of this guide all other fields are left blank.

| Figure | 4-5: | Filled | Extension | Popup |
|--------|------|--------|-----------|-------|
| U      |      |        |           |       |

| Edit         |                               | х            |
|--------------|-------------------------------|--------------|
|              | User 🗸                        |              |
| Full Name    | Cyberdata SIP Indoor Intercom |              |
| Login        |                               |              |
| Extension    | 300                           |              |
| Fax          |                               |              |
| Office       |                               |              |
| Email        |                               |              |
| Mobile       |                               |              |
| Dialplan     | users (Internal dialplan)     | $\checkmark$ |
| Fax dialplan | users (Internal dialplan)     | $\checkmark$ |
| Language     | En-us 🗸                       |              |
| Group        | Admin 🗸                       |              |
| Department   |                               |              |
| License type | Premium V                     |              |
|              |                               | Ok Cancel    |

- 8. Press Ok to save the extension.
- 9. After creating the extension, select it out of the list.

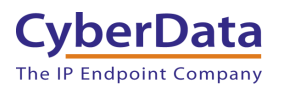

Doc. 931890A Page 12

#### Figure 4-6: Extension Created

| Use | ers Gro | vers Phonebooks            | \$       |           |      |               |       |        |           |           |   | Q       | Search     |              |
|-----|---------|----------------------------|----------|-----------|------|---------------|-------|--------|-----------|-----------|---|---------|------------|--------------|
|     |         | Full Name                  | Login    | Extension | Fax  | Office        | Email | Mobile | Dialplan  | Fax dial  |   | Group   | Department | License type |
| 4   | •       | admin                      | admin    |           |      |               |       |        | internalc | internalc |   | Admin   |            |              |
| \$  | •       | Rob                        |          | 201       |      | +16145552123  |       |        | users     | users     |   | New     |            | Premium      |
| 1   |         | Todd                       |          | 202       |      | +16145552122  |       |        | users     | users     |   | Old     |            | Premium      |
| 2   | 🔵 ZD    | Paul                       |          | 203       |      | +16144841530  |       |        | users     | users     |   | Admin   |            | Premium      |
| 1   | •       | Cyberdata SIP Indoor Inter |          | 300       |      |               |       |        | users     | users     | - | Admin   |            | Premium      |
| 1   |         | Yealink Phone              |          | 204       |      |               |       |        | users     | users     |   | Default |            | Essential    |
| 1   |         | CyberData Nightringer      |          | 301       |      |               |       |        | users     | users     |   | Default |            | Essential    |
| +   | Edit    | - Set passwords            | Edit pre | eferences | Send | Welcome Messa | ge    |        |           | 1         |   |         | 1          | U            |

- 10. After selecting the extension, press Set Passwords.
- **11.** Click on the **Generate** button to create a password.

#### Figure 4-7: <u>Set Passwords Popup</u>

| Set passwords |       |               | Х     |
|---------------|-------|---------------|-------|
| WEB           |       | Generate      |       |
| SIP/VoIP      | ••••• | Generate Show |       |
|               |       |               |       |
|               |       |               |       |
|               |       |               |       |
|               |       |               |       |
|               |       | OkC           | ancel |

**12.** Click the show button and copy the auto-generated password which will be required in the next section.

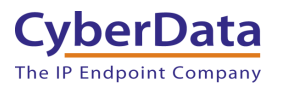

## 5.0 Configuration Procedure: Setting up the Paging Extension

If you are configuring through the web interface, use the following steps to login to the web interface of your CyberData device.

| CyberData Setting         | Wildix Provisioning Pop-up |
|---------------------------|----------------------------|
| Primary SIP Server        | SIP Domain                 |
| Primary SIP User ID       | Extension Number           |
| Primary SIP Auth ID       | Extension Number           |
| Primary SIP Auth Password | Password                   |

#### Table 5-1: <u>Setting Name correlation</u>

1. Click Launch Browser from the CyberData Discovery Utility or point your browser to the CyberData device's IP address to access the Home Page of the web interface.

| CD Discovery U  | tility  |                   | -             | - 🗆 X           |
|-----------------|---------|-------------------|---------------|-----------------|
| Cyberl          | Data    |                   | VoI           | Discovery       |
| The IP Endpoint | Company |                   |               | Utility         |
| IP Address      | DHCP    | MAC Address       | Serial Number | Device Name     |
| 192.168.1.13    | Enabled | 00:20:f7:04:04:6d | 211200122     | Indoor Intercom |
|                 |         |                   |               |                 |
|                 |         |                   |               |                 |
|                 |         |                   |               |                 |
|                 |         |                   |               |                 |
|                 |         |                   |               |                 |
|                 |         |                   |               |                 |
|                 |         |                   |               |                 |
|                 |         |                   |               |                 |

#### Figure 5-1: CyberData Discovery Utility

2. Enter the default credentials when prompted and click the Log In button.

Username: admin Password: admin

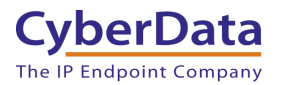

Doc. 931890A Page 14

Figure 5-2: Home Tab

| Home Device                             | Network SIP            | SSL Multicast       | Sensor      | Audiofiles | Events | DSR          | Autoprov | Firmware |
|-----------------------------------------|------------------------|---------------------|-------------|------------|--------|--------------|----------|----------|
|                                         |                        |                     |             |            |        |              |          |          |
|                                         |                        |                     |             |            | 1      |              |          |          |
| L C                                     | -yperi                 | Jata II             | 100         | or ir      | iter   | CO           | m        |          |
|                                         | _                      |                     |             |            |        |              |          |          |
| Current Status                          |                        | Admin Setti         | ngs         |            | Impo   | rt Setti     | ngs      |          |
| Serial Number:                          | 211200122              | Username:           | ıdmin       |            | Choose | File No file | chosen   |          |
| Firmware Version:                       | v20.0.0                | Password:           |             |            |        | 0            |          |          |
| Partition 2:                            | v20.0.0                | Confirm Password: • |             |            | Import | coming       |          |          |
| Partition 3:<br>Booting From:           | v20.0.0<br>partition 2 |                     |             |            |        |              |          |          |
| Boot From Other Partition               |                        | Save Reboot         | Toggle Help |            | Ехро   | rt Setti     | ngs      |          |
| IP Addressing:                          | DHCP                   |                     |             |            | Export | Config       |          |          |
| IP Address:                             | 192.168.1.13           |                     |             |            |        |              |          |          |
| Subnet Mask:                            | 255.255.255.0          |                     |             |            |        |              |          |          |
| Default Gateway:<br>DNS Server 1:       | 192.168.1.1            |                     |             |            |        |              |          |          |
| DNS Server 2:                           |                        |                     |             |            |        |              |          |          |
| SIP Volume:                             | 4                      |                     |             |            |        |              |          |          |
| Multicast Volume:                       | 4                      |                     |             |            |        |              |          |          |
| Ring Volume:<br>Sensor Volume:          | 4                      |                     |             |            |        |              |          |          |
| Push to Talk Volume:                    | 4                      |                     |             |            |        |              |          |          |
| Microphone Gain:                        | 4                      |                     |             |            |        |              |          |          |
| Push to Talk Microphone Ga              | iin:4                  |                     |             |            |        |              |          |          |
| SIP Mode:                               | Enabled                |                     |             |            |        |              |          |          |
| Multicast Mode:                         | Disabled               |                     |             |            |        |              |          |          |
| Nightringer:                            | Disabled               |                     |             |            |        |              |          |          |
| Primary SIP Server:                     | Not registered         |                     |             |            |        |              |          |          |
| Backup Server 1:                        | Not registered         |                     |             |            |        |              |          |          |
| Backup Server 2:<br>Nightringer Server: |                        |                     |             |            |        |              |          |          |
| Intrusion Sensor:                       | Triggered              |                     |             |            |        |              |          |          |

**3.** Navigate to the SIP Tab.

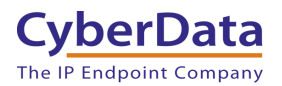

Doc. 931890A Page 15

Figure 5-4: SIP Tab

| Home Device Netw                                                                                                    | ork SIP SSL                               | Multicast | Sensor                                           | Audiofiles                                                                                                    | Events                                      | DSR | Autoprov | Firmware |  |  |  |
|----------------------------------------------------------------------------------------------------|-------------------------------------------|-----------|--------------------------------------------------|----------------------------------------------------------------------------------------------------|---------------------------------------------|-----|----------|----------|--|--|--|
| CyberData Indoor Intercom SIP Settings Nightringer Settings                                                                                                    |                                           |           |                                                  |                                                                                                    |                                             |     |          |          |  |  |  |
| Enable SIP operation:<br>Register with a SIP Server:<br>Primary SIP Server:<br>Primary SIP User ID:<br>Primary SIP Auth ID:<br>Primary SIP Auth Password:                                                 | vildixstudent9.wildixin.com<br>300<br>300 |           | SIP Se<br>SIP Us<br>SIP Au<br>SIP Au<br>Re-reg   | rver:<br>er ID:<br>th ID:<br>th Password:<br>istration Interval (                                                                                | (in seconds): 3                             | 60  |          |          |  |  |  |
| Re-registration Interval (in seconds)<br>Backup SIP Server 1:<br>Backup SIP User ID:<br>Backup SIP Auth ID:<br>Backup SIP Auth Password:<br>Re-registration Interval (in seconds)<br>Backup SIP Server 2: | x 360                                     |           | Dial ou<br>Extens<br>Send M<br>Multica<br>Repeat | Out Settin       ion ID:     id       Multicast Audio:     ist Address:       isst Address:     2       isst Port:     5       :: Message:     1 | <b>1GS</b><br>04<br>1204<br>24.5.5.5<br>050 |     |          |          |  |  |  |
| Backup SIP User ID:<br>Backup SIP Auth ID:<br>Backup SIP Auth Password:<br>Re-registration Interval (in seconds)                                                                                          | : 360                                     |           | Call<br>Termin                                   | Disconne<br>ate Call after dela                                                                                                    | ction<br>y:0                                |     |          |          |  |  |  |
| Remote SIP Port:<br>Local SIP Port:<br>SIP Transport Protocol:                                                                                                    | 5060<br>5060                              |           | Aud                                              | io Codec S                                                                                                    | Selection                                   | 1   |          |          |  |  |  |
| TLS Version:<br>Verify Server Certificate:                                                                                                    | 1.2 only (recommended)                    | ~         | RTP                                              | Settings                                                                                                    |                                             |     |          |          |  |  |  |
| Outbound Proxy:<br>Outbound Proxy Port:<br>Use Cisco SRST:                                                                                                    | 0                                         |           | Jitter E                                         | Buffer: 50                                                                                                    |                                             |     |          |          |  |  |  |
| Disable rport Discovery:<br>Unregister on Boot:<br>Keep Alive Period:                                                                                                    | 0                                         |           | Save                                             | Reboot                                                                                                    | oggie Help                                  |     |          |          |  |  |  |

- 4. Set the **Primary SIP Server** to the FQDN of the Wildix Server.
- 5. Set the **Primary SIP User ID** to the extension number.
- 6. Set the **Primary SIP Auth ID** to the extension number.
- 7. Set the **Primary SIP Auth Password** to the auto-generated password from the previous section.
- 8. Set the Keep Alive Period to 0.
- 9. Save.
- 10. Reboot.

Once the unit reboots it should be registered with Wildix.

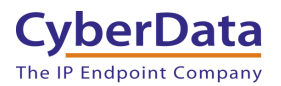

#### Figure 5-5: <u>Home Page – Registered</u>

| Home Device                                                                                                    | Network                                                                 | SIP        | SSL                                    | Multicast | Sensor                                | Audiofiles | Events                            | DSR                                                        | Autoprov   | Firmware |
|----------------------------------------------------------------------------------------------------|-------------------------------------------------------------------------|------------|----------------------------------------|-----------|---------------------------------------|------------|-----------------------------------|------------------------------------------------------------|------------|----------|
| Current Status<br>Serial Number:<br>Mac Address:<br>Firmware Version:<br>Partition 2:<br>Partition 3:<br>Booting From:<br>Boot From Other Partition<br>IP Addressing:<br>Ba Addressi: | 211200122<br>00.20:77:04:(<br>v20.00<br>v20.00<br>v20.00<br>partition 2 | <b>er[</b> | Dat<br>Adr<br>Usern<br>Passw<br>Confir | ta Ir     | ndo<br>ngs<br>dmin<br><br>Toggle Help | or In      | Impor<br>Choose<br>Import<br>Expo | rt Settin<br>File No file<br>Config<br>rt Settin<br>Config | mgs<br>ngs |          |
| IP Address:<br>Subnet Mask:<br>Default Gateway:<br>DNS Server 1:<br>DNS Server 2:<br>SIP Volume:                                                                                      | 192.168.1.13<br>255.255.255<br>192.168.1.1<br>192.168.1.1               | ;<br>.0    |                                        |           |                                       |            |                                   |                                                            |            |          |
| Multicast Volume:<br>Ring Volume:<br>Sensor Volume:<br>Push to Talk Volume:<br>Microphone Gain:<br>Push to Talk Microphone Ga                                                         | 4<br>4<br>4<br>4<br>n:4                                                 |            |                                        |           |                                       |            |                                   |                                                            |            |          |
| SIP Mode:<br>Multicast Mode:<br>Event Reporting:<br>Nightringer:<br>Priman: SIR Sequer:                                                                                               | Enabled<br>Disabled<br>Disabled<br>Disabled                             |            |                                        |           |                                       |            |                                   |                                                            |            |          |
| Inmary SIP Server:<br>Backup Server 1:<br>Backup Server 2:<br>Nightringer Server:                                                                                                    | Registered<br>Not registere                                             | d          |                                        |           |                                       |            |                                   |                                                            |            |          |
|                                                                                                    | nggered                                                                 |            |                                        |           |                                       |            |                                   |                                                            |            |          |

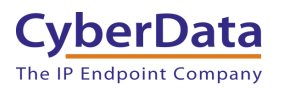

# 6.0 Configuration Procedure: Setting up the Nightringer Extension

If you are configuring through the web interface, use the following steps to login to the web interface of your CyberData device.

| CyberData Setting         | Wildix Provisioning Pop-up |
|---------------------------|----------------------------|
| Primary SIP Server        | SIP Domain                 |
| Primary SIP User ID       | Extension Number           |
| Primary SIP Auth ID       | Extension Number           |
| Primary SIP Auth Password | Password                   |

|--|

1. Click Launch Browser from the CyberData Discovery Utility or point your browser to the CyberData device's IP address to access the Home Page of the web interface.

| CD Discovery U            | Itility         |                   | _                         | - 🗆 X           |  |  |  |
|---------------------------|-----------------|-------------------|---------------------------|-----------------|--|--|--|
| Cyber[<br>The IP Endpoint | Data<br>Company |                   | VoIP Discovery<br>Utility |                 |  |  |  |
| IP Address                | DHCP            | MAC Address       | Serial Number             | Device Name     |  |  |  |
| 192.168.1.13              | Enabled         | 00:20:f7:04:04:6d | 211200122                 | Indoor Intercom |  |  |  |
|                           |                 |                   |                           |                 |  |  |  |
| Discover                  | Open Browser    |                   |                           | Quit            |  |  |  |

#### Figure 6-1: CyberData Discovery Utility

2. Enter the default credentials when prompted and click the Log In button.

Username: admin Password: admin

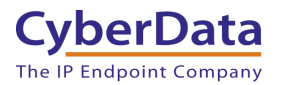

Figure 6-2: Home Tab

| Home                           | Device        | Network      | SIP   | SSL   | Multicast   | Sensor      | Audiofiles | Events | DSR          | Autoprov | Firmware |
|--------------------------------|---------------|--------------|-------|-------|-------------|-------------|------------|--------|--------------|----------|----------|
|                                |               |              |       |       |             |             |            |        |              |          |          |
|                                |               |              |       |       |             |             |            |        |              |          |          |
|                                | (             | <b>Nyh</b>   | or    |       | to lr       | ada         | or Ir      | tor    |              | 100      |          |
|                                |               | JVU          | en    | Ja    | ια π        | IUU         |            | iter   | CO           | 111      |          |
|                                |               |              |       |       |             |             |            |        |              |          |          |
|                                |               |              |       |       |             |             |            |        |              |          |          |
| <b>Current S</b>               | Status        |              |       | Ad    | min Settir  | ngs         |            | Impo   | rt Settii    | ngs      |          |
| Serial Number:                 |               | 211200122    |       | Userr | name: a     | dmin        |            | Choose | File No file | chosen   |          |
| Mac Address:                   |               | 00:20:f7:04: | 04:6d | Pass  | word: ··    |             |            |        |              |          |          |
| Firmware Versio                | on:           | v20.0.0      |       | Confi | rm Password | •••         |            | Import | Config       |          |          |
| Partition 2:<br>Partition 3:   |               | v20.0.0      |       |       |             |             |            |        |              |          |          |
| Booting From:                  |               | partition 2  |       |       |             |             |            |        |              |          |          |
| Boot From Oth                  | ner Partition |              |       | Sav   | re Reboot   | Toggle Help |            | Expo   | rt Setti     | ngs      |          |
|                                |               |              |       |       |             |             |            |        |              | Ŭ        |          |
| IP Addressing:                 |               | DHCP         |       |       |             |             |            | Export | Config       |          |          |
| IP Address:                    |               | 192.168.1.1  | 3     |       |             |             |            |        |              |          |          |
| Subnet Mask:                   |               | 255.255.255  | 5.0   |       |             |             |            |        |              |          |          |
| Default Gateway                | y:            | 192.168.1.1  |       |       |             |             |            |        |              |          |          |
| DNS Server 1:<br>DNS Server 2: |               | 192.168.1.1  |       |       |             |             |            |        |              |          |          |
| Dito ociver 2.                 |               |              |       |       |             |             |            |        |              |          |          |
| SIP Volume:                    |               | 4            |       |       |             |             |            |        |              |          |          |
| Multicast Volum                | ne:           | 4            |       |       |             |             |            |        |              |          |          |
| Ring Volume:                   |               | 4            |       |       |             |             |            |        |              |          |          |
| Push to Talk Vol               | :<br>lume:    | 4            |       |       |             |             |            |        |              |          |          |
| Microphone Gai                 | in:           | 4            |       |       |             |             |            |        |              |          |          |
| Push to Talk Mic               | crophone Ga   | iin:4        |       |       |             |             |            |        |              |          |          |
| SIR Mode:                      |               | Epobled      |       |       |             |             |            |        |              |          |          |
| Multicast Mode:                |               | Disabled     |       |       |             |             |            |        |              |          |          |
| Event Reporting                | g:            | Disabled     |       |       |             |             |            |        |              |          |          |
| Nightringer:                   |               | Disabled     |       |       |             |             |            |        |              |          |          |
| Primary SIP Ser                | rver:         | Not registe  | red   |       |             |             |            |        |              |          |          |
| Backup Server 1                | 1:            | Not register | ed    |       |             |             |            |        |              |          |          |
| Backup Server 2                | 2:            |              |       |       |             |             |            |        |              |          |          |
| Nightringer Serv               | ver:          |              |       |       |             |             |            |        |              |          |          |
| Intrusion Senso                | or:           | Triggered    |       |       |             |             |            |        |              |          |          |
|                                |               | 0.9          |       |       |             |             |            |        |              |          |          |

**3.** Navigate to the SIP Tab.

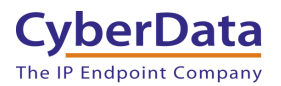

Doc. 931890A Page 19

Figure 6-4: SIP Tab

| Home Device I                                        | Network    | SIP SSL            | Multicast | Sensor                       | Audiofiles                    | Events        | DSR            | Autoprov      | Firmware |  |  |  |
|------------------------------------------------------|------------|--------------------|-----------|------------------------------|-------------------------------|---------------|----------------|---------------|----------|--|--|--|
| CyberData Indoor Intercom                            |            |                    |           |                              |                               |               |                |               |          |  |  |  |
| SIP Settings                                         |            |                    |           | Nigl                         | ntringer Se                   | ettings       |                |               |          |  |  |  |
| Enable SIP operation:<br>Register with a SIP Server: |            |                    |           | SIP Se                       | rver:                         | Ū             | wildixstudent9 | .wildixin.com |          |  |  |  |
| Primary SIP Server:                                  | wildixstud | lent9.wildixin.com |           | SIP OS                       | th ID:                        |               | 301            |               | -        |  |  |  |
| Primary SIP User ID:                                 | 300        |                    |           | SIP Au                       | th Password:                  |               |                |               | _        |  |  |  |
| Primary SIP Auth ID:                                 | 300        |                    |           | Re-reg                       | istration Interval (          | (in seconds): | 360            |               |          |  |  |  |
| Primary SIP Auth Password:                           | •••••      |                    |           |                              |                               |               |                |               |          |  |  |  |
| Re-registration Interval (in seco                    | onds): 360 |                    |           | Dial                         | Out Settin                    | ngs           |                |               |          |  |  |  |
| Backup SIP Server 1:                                 |            |                    |           | Dial ou                      | t Extension: 2                | 04            |                |               |          |  |  |  |
| Backup SIP User ID:                                  |            |                    |           | Extens                       | ion ID: id                    | 1204          |                |               |          |  |  |  |
| Backup SIP Auth ID:                                  |            |                    |           | Send M                       | /lulticast Audio:             |               |                |               |          |  |  |  |
| Backup SIP Auth Password:                            | anda): 260 |                    |           | Multicast Address: 224.5.5.5 |                               |               |                |               |          |  |  |  |
| Re-registration interval (in seco                    | mus). 300  |                    |           | Multica                      | ast Port: 5                   | 050           |                |               |          |  |  |  |
| Backup SIP Server 2:                                 |            |                    |           | Repea                        | t Message: 1                  |               |                |               |          |  |  |  |
| Backup SIP User ID:                                  |            |                    |           |                              |                               |               |                |               |          |  |  |  |
| Backup SIP Auth ID:                                  |            |                    |           | Call                         | Disconne                      | ction         |                |               |          |  |  |  |
| Backup SIP Auth Password:                            |            |                    |           | Termin                       | Terminate Call after delay: 0 |               |                |               |          |  |  |  |
| Re-registration Interval (in seco                    | onds): 360 |                    |           | 101111                       |                               | <b>.</b>      |                |               |          |  |  |  |
| Remote SIP Port:                                     | 5060       |                    |           | Aud                          | io Codec 9                    | Selectio      | n              |               |          |  |  |  |
| Local SIP Port:                                      | 5060       |                    |           | Codec                        | Auto Soloct                   | Jelectio      |                |               |          |  |  |  |
| SIP Transport Protocol:                              | UDP 🗸      |                    |           | Couec                        | Auto Select                   | •             |                |               |          |  |  |  |
| TLS Version:                                         | 1.2 only ( | recommended)       | ~         |                              |                               |               |                |               |          |  |  |  |
| Verify Server Certificate:                           |            |                    |           | RTF                          | Settings                      |               |                |               |          |  |  |  |
| Outbound Proxy:                                      |            |                    |           | RTP P                        | ort (even): 10500             |               |                |               |          |  |  |  |
| Outbound Proxy Port:                                 | 0          |                    |           | Jitter E                     | Buffer: 50                    |               |                |               |          |  |  |  |
|                                                      |            |                    |           | _                            |                               |               |                |               |          |  |  |  |
| Use Cisco SRST:<br>Disable mort Discoven:            |            |                    |           | Save                         | Reboot                        | oggle Help    |                |               |          |  |  |  |
| Unregister on Boot:                                  |            |                    |           |                              |                               |               |                |               |          |  |  |  |
| Keep Alive Period:                                   | 0          |                    |           |                              |                               |               |                |               |          |  |  |  |

- 4. Set the **SIP** Server to the FQDN of the Wildix Server.
- 5. Set the SIP User ID to the extension number.
- 6. Set the SIP Auth ID to the extension number.
- 7. Set the SIP Auth Password to the auto-generated password from the previous section.
- 8. Set the Keep Alive Period to 0.
- **9.** Save.
- 10. Reboot.

Once the unit reboots it should be registered with Wildix.

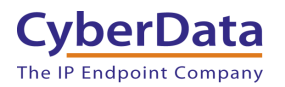

## 7.0 Using the CyberData Intercom in a Wildix system.

CyberData SIP Intercoms are designed for making two-way calls. The button can call an extension number, ring group/call queue, or send multicast audio. When the call button is pressed it will make a call to the configured number and play a pre-recorded WAV File.

## 7.1 Setting the Dialout extension

Once the Intercom is registered with Wildix the Dialout extension will need to be configured. The Dialout extension is set on the SIP tab.

| Home Device Netwo                     | ork SIP SSL                 | Multicast Senso | r Audiofiles                  | Events        | DSR            | Autoprov      | Firmware |  |  |  |
|---------------------------------------|-----------------------------|-----------------|-------------------------------|---------------|----------------|---------------|----------|--|--|--|
| CyberData Indoor Intercom             |                             |                 |                               |               |                |               |          |  |  |  |
| SIP Settings                          |                             | N               | ightringer Se                 | ettings       |                |               |          |  |  |  |
| Enable SIP operation:                 |                             | SI              | Server:                       | [             | wildixstudent9 | .wildixin.com |          |  |  |  |
| Register with a SIP Server:           |                             | SI              | User ID:                      |               | 301            |               | -        |  |  |  |
| Primary SIP Server:                   | wildixstudent9.wildixin.com | SI              | Auth ID:                      |               | 301            |               | -        |  |  |  |
| Primary SIP User ID:                  | 300                         | SI              | Auth Password:                |               |                |               | -        |  |  |  |
| Primary SIP Auth ID:                  | 300                         | Re              | -registration Interval        | (in seconds): | 360            |               |          |  |  |  |
| Primary SIP Auth Password:            | •••••                       | 110             |                               | (             |                |               |          |  |  |  |
| Re-registration Interval (in seconds) | 360                         |                 |                               |               |                |               |          |  |  |  |
| Dealum OID Comun 4                    |                             | D               | ial Out Settin                | ngs           |                |               |          |  |  |  |
| Backup SIP Server 1:                  |                             | – Dia           | al out Extension: 2           | 204           |                |               |          |  |  |  |
| Backup SIP User ID:                   |                             | Ex              | tension ID:                   | obby Intercom |                |               |          |  |  |  |
| Backup SIP Auth ID:                   |                             | Se              | nd Multicast Audio:           |               |                |               |          |  |  |  |
| Backup SIP Auth Password:             |                             | Mu              | Multicast Address: 224.5.5.5  |               |                |               |          |  |  |  |
| Re-registration Interval (in seconds) | : 360                       | Mu              | lticast Port: 5               | 5050          |                |               |          |  |  |  |
| Backup SIP Server 2:                  |                             | Re              | peat Message: 1               |               |                |               |          |  |  |  |
| Backup SIP User ID:                   |                             |                 |                               |               |                |               |          |  |  |  |
| Backup SIP Auth ID:                   |                             | C C             | all Disconne                  | oction        |                |               |          |  |  |  |
| Backup SIP Auth Password:             |                             | - <b>`</b>      | Call Disconnection            |               |                |               |          |  |  |  |
| Re-registration Interval (in seconds) | 360                         | Те              | Terminate Call after delay: 0 |               |                |               |          |  |  |  |
|                                       |                             |                 |                               |               |                |               |          |  |  |  |
| Remote SIP Port:                      | 5060                        | Δ               | udio Codec                    | Selectio      | n              |               |          |  |  |  |
| Local SIP Port:                       | 5060                        |                 | das: Auto Soloot              | Verectio      |                |               |          |  |  |  |
| SIP Transport Protocol:               |                             | Co              | Auto Select                   | ÷             |                |               |          |  |  |  |
| TLS Version:                          | 1.2 only (recommended)      | ~               |                               |               |                |               |          |  |  |  |
| Verify Server Certificate:            |                             | R               | TP Settings                   |               |                |               |          |  |  |  |
| Outbound Drawn                        |                             | RI              | P Port (even): 10500          |               |                |               |          |  |  |  |
| Outbound Proxy:                       | 0                           | Jit             | ter Buffer: 50                |               |                |               |          |  |  |  |
| Outbound Proxy Port:                  | 0                           |                 |                               |               |                |               |          |  |  |  |
| Use Cisco SRST:                       |                             |                 | Save Reboot                   | loggie Hein   |                |               |          |  |  |  |
| Disable rport Discovery:              |                             |                 |                               | oggie i leip  |                |               |          |  |  |  |
| Unregister on Boot:                   |                             |                 |                               |               |                |               |          |  |  |  |
| Keep Alive Period:                    | 0                           |                 |                               |               |                |               |          |  |  |  |
|                                       |                             |                 |                               |               |                |               |          |  |  |  |

Figure 7-1: Set Dialout Extension

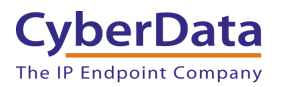

## 8.0 Contact CyberData Corporation

#### Sales

For sales-related questions, please visit our <u>Contact CyberData Sales</u> web page for more information.

#### **Technical Support**

For CyberData Technical Support, please submit a <u>Contact CyberData VoIP Technical Support</u> form on our website.

The CyberData VoIP Technical Support Contact form initiates a troubleshooting ticket which CyberData uses for quality assurance purposes.

Additionally, the Contact VoIP Tech Support form tells us which phone system you are using, the make and model of the network switch, and other essential troubleshooting information we need to efficiently assist with a resolution. Please also include as much detail as possible in the Describe Problem section of the form. Your installation is extremely important to us.

#### **Documentation Feedback**

We realize changes to the software or hardware of the Wildix PBX solution may render this document obsolete. We welcome and encourage documentation feedback to ensure continued applicability.